## Bugku: 杂项 隐写

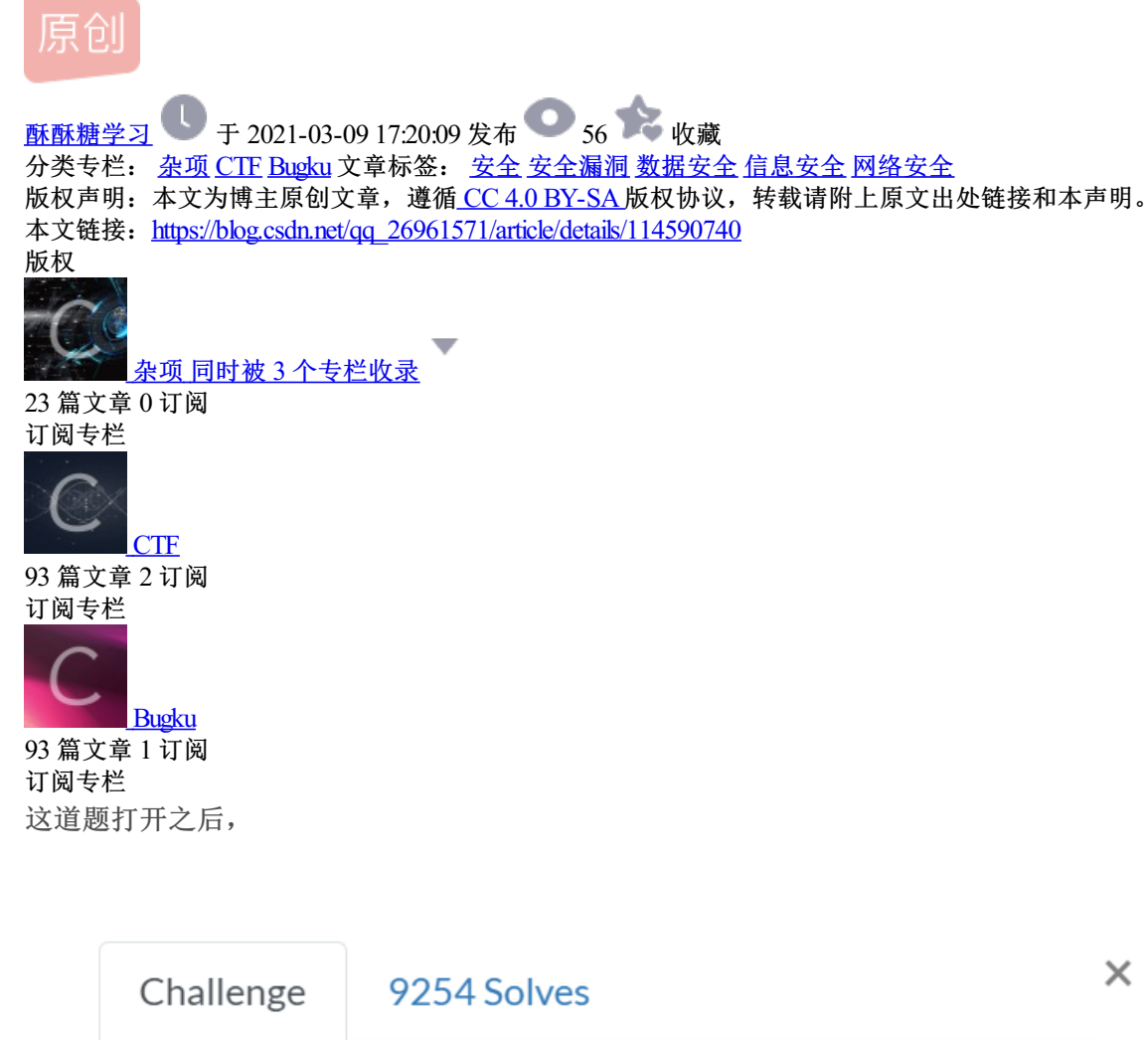

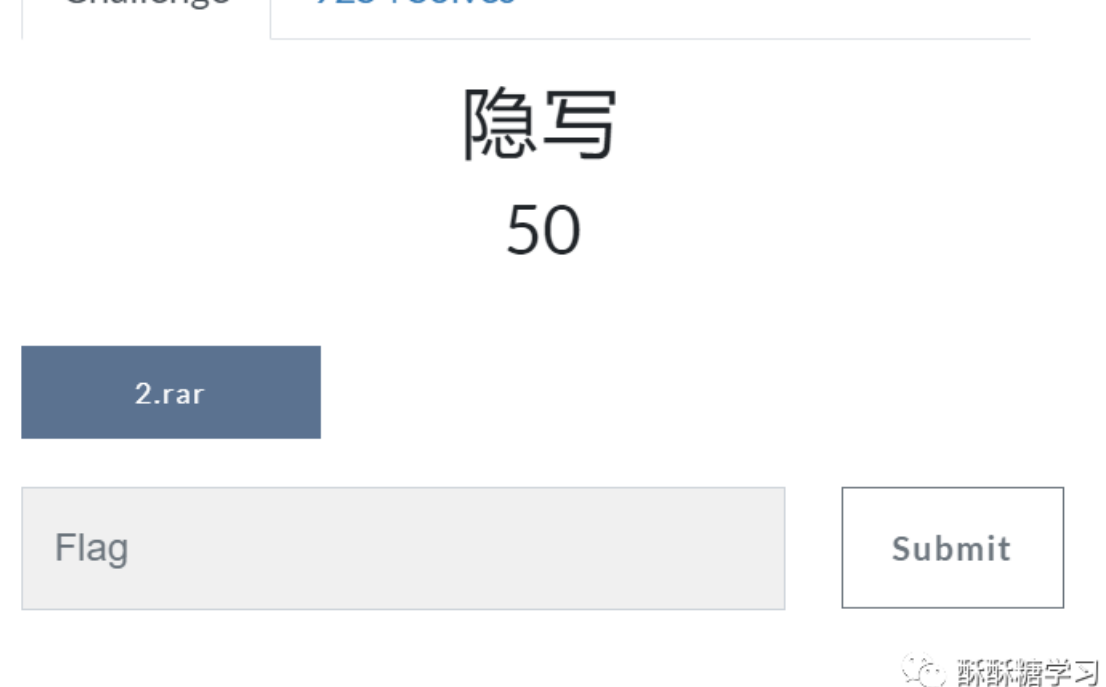

需要下载一个压缩包,解压缩之后。

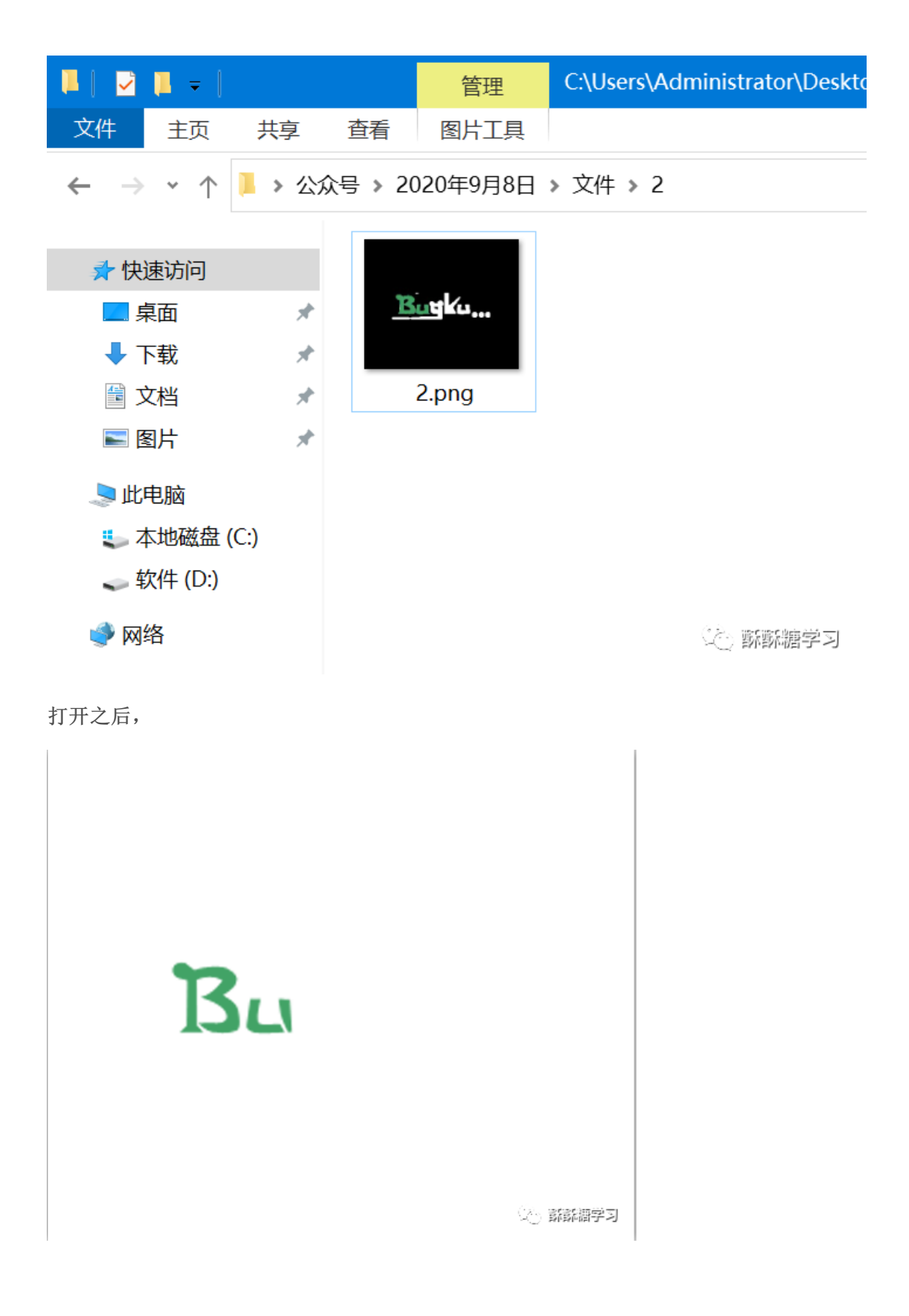

可以发现打开之后的图片好像隐藏了什么,一般都是图片长宽有隐藏或者是用了图片隐写工具。

用010 editor打开,

| 🗲 E    | dit As: Hex 🗸 |    |    |            | Run Script 🗸 |    |    |    | Run Template 🗸 |    |    |    |    |    |    |    |                    |
|--------|---------------|----|----|------------|--------------|----|----|----|----------------|----|----|----|----|----|----|----|--------------------|
|        | Ū             | 1  | 2  | 3          | 4            | 5  | 6  |    | 8              | 9  | A  | B  |    | D  | E  | F  | 0123456789ABCDEF   |
| 0000h: | 89            | 50 | 4E | 47         | 0D           | 0A | 1A | 0A | 00             | 00 | 00 | 0D | 49 | 48 | 44 | 52 | SPNGIHDR           |
| 0010h: | 00            | 00 | 01 | F4         | 00           | 00 | 01 | Α4 | 80             | 06 | 00 | 00 | 00 | СВ | D6 | DF | ô¤ËÖß              |
| 0020h: | 8A            | 00 | 00 | 00         | 09           | 70 | 48 | 59 | 73             | 00 | 00 | 12 | 74 | 00 | 00 | 12 | ŠpHYst             |
| 0030h: | 74            | 01 | DE | 66         | 1F           | 78 | 00 | 00 | 0A             | 4D | 69 | 43 | 43 | 50 | 50 | 68 | t.Þf.xMiCCPPh      |
| 0040h: | 6F            | 74 | бF | 73         | 68           | 6F | 70 | 20 | 49             | 43 | 43 | 20 | 70 | 72 | бF | 66 | otoshop ICC prof   |
| 0050h: | 69            | 6C | 65 | 00         | 00           | 78 | DA | 9D | 53             | 77 | 58 | 93 | F7 | 16 | 3E | DF | ilexÚ.SwX"÷.>β     |
| 0060h: | F7            | 65 | 0F | 56         | 42           | D8 | F0 | B1 | 97             | 6C | 81 | 00 | 22 | 23 | AC | 80 | ÷e.VBØð±−l"#¬.     |
| 0070h: | C8            | 10 | 59 | <b>A</b> 2 | 10           | 92 | 00 | 61 | 84             | 10 | 12 | 40 | C5 | 85 | 88 | 0A | È.Y¢.'.a"@Å…^.     |
| 0080h: | 56            | 14 | 15 | 11         | 9C           | 48 | 55 | C4 | 82             | D5 | 0A | 48 | 9D | 88 | E2 | A0 | V HUÄLÄLLA         |
| 0090h: | 28            | B8 | 67 | 41         | 8A           | 88 | 5A | 8B | 55             | 5C | 38 | ΕE | 1F | DC | A7 | B5 | (, gAS ZECENTE JSP |
| 00A0h: | 7D            | 7A | EF | ED         | ED           | FB | D7 | FΒ | BC             | E7 | 9C | E7 | FC | CE | 79 | CF | }zïííû×û¼çœçüÎyÏ   |

红框的前四个字节表示png图片的宽,后四个字节表示高,一个是F4,一个是A4,这时候将他们改成一样的。

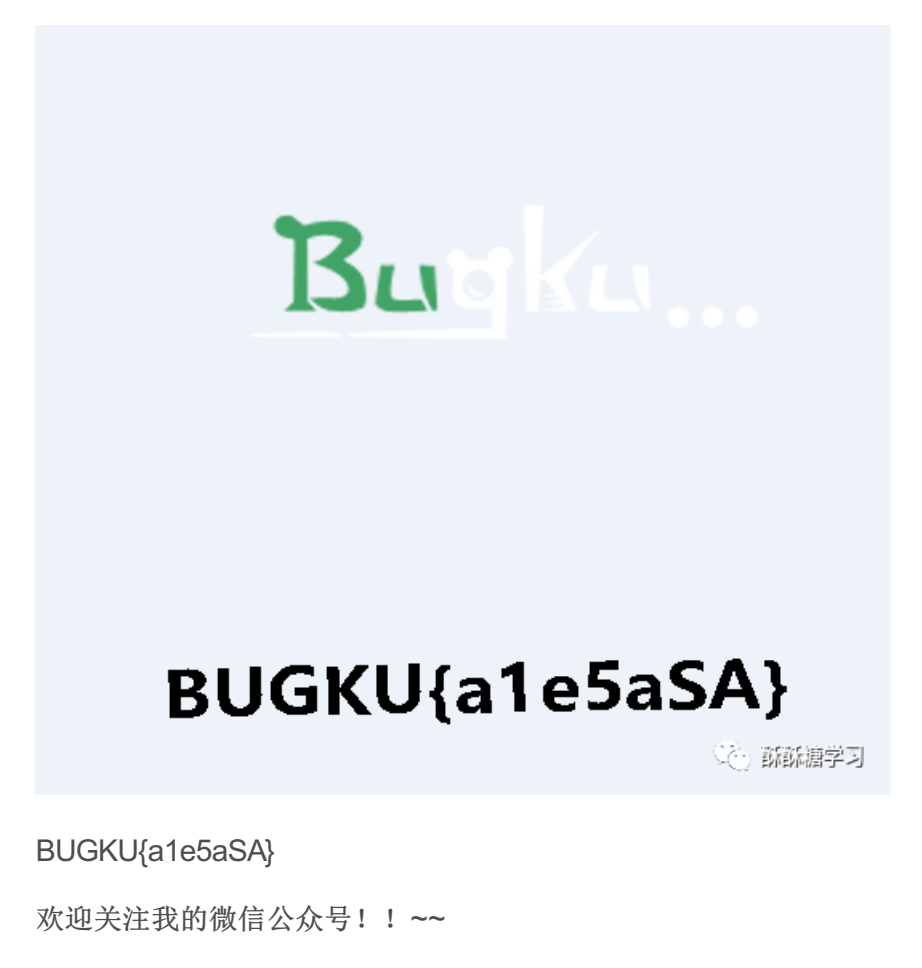

一起快落学习CTF吧!!~~(\*^▽^\*)

路漫漫其修远兮,吾将上下而求索。

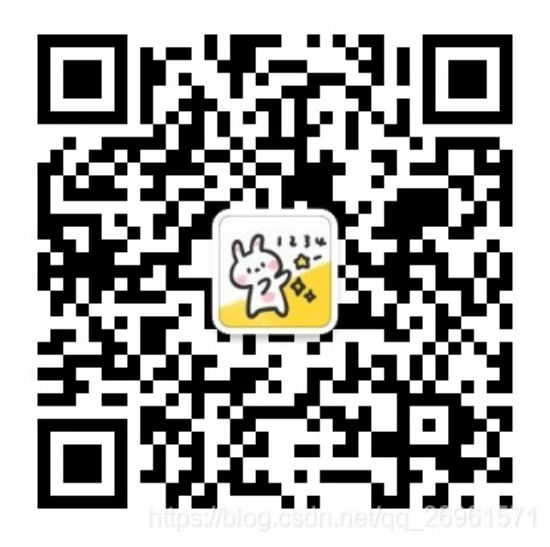